- 1. Go to Mailchimp.com
- 2. Login: faithnewz@faithjanesville.org Heavenlybears-7
- 3. Click on "Create" in the upper left hand corner.
- 4. Click on "Email" in the upper left hand corner and select "regular"
- 5. Name the email the date it is being sent out. (February 3, 2023) and click "begin"
- 6. In the "To" section click on "audience" and select "Faith Community Church" and then click save.
- 7. In the "Subject" section click on "Add Subject" and type in "FaithNewz: and then the headings of the content. For example "FaithNewz: Men's Retreat, GPS and DR Trip." And then click save.
- 8. In the "Content" section click on "Design Email" and then click on "Select Classic Builder".
- Under "Select a Template" click on "Saved Templates" and choose the one that reads "FaithNewz 3.2021"
- 10. Select "text box" and drag it right under the words "Faith Newz" in the template.
- 11. Copy the text you want to send out for Faith Newz in the text box.
- 12. Click on "save and close" (bottom left)
- 13. Click on "continue" (upper right)
- 14. Click on "Schedule" in the upper right hand corner and set the date you want it to go out.
- 15. Finally click on "schedule campaign" and it will be all set to go out.